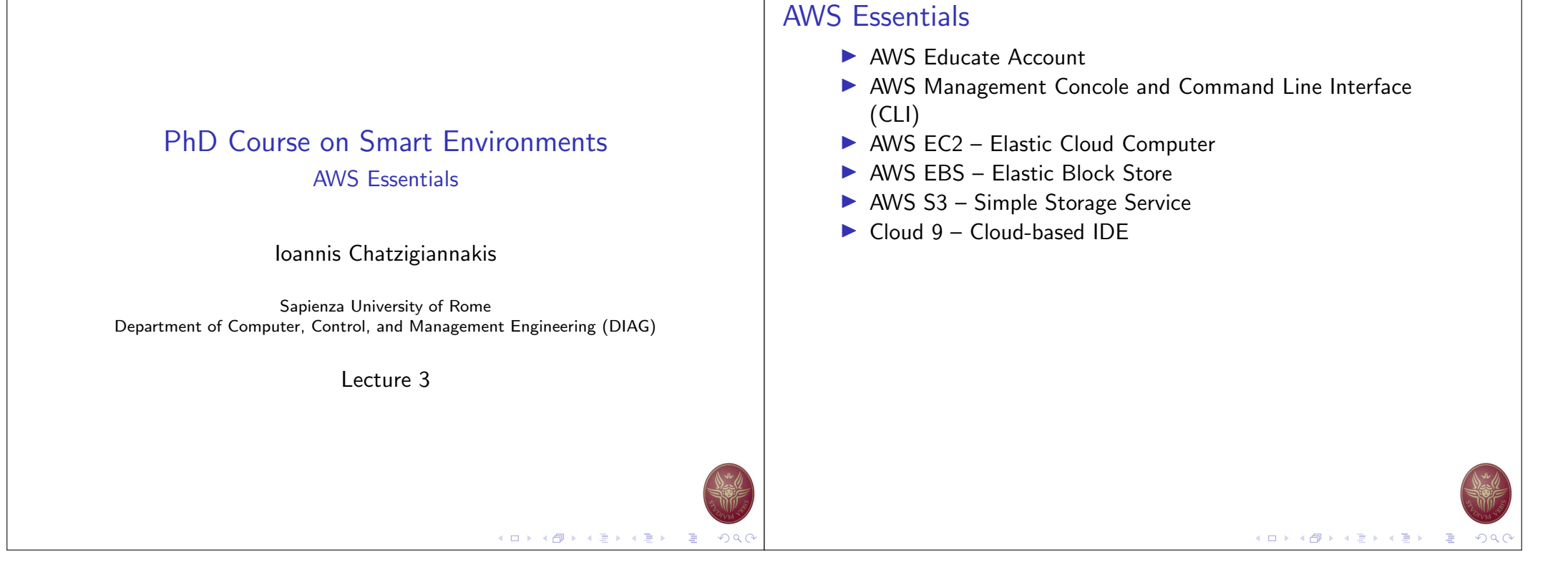

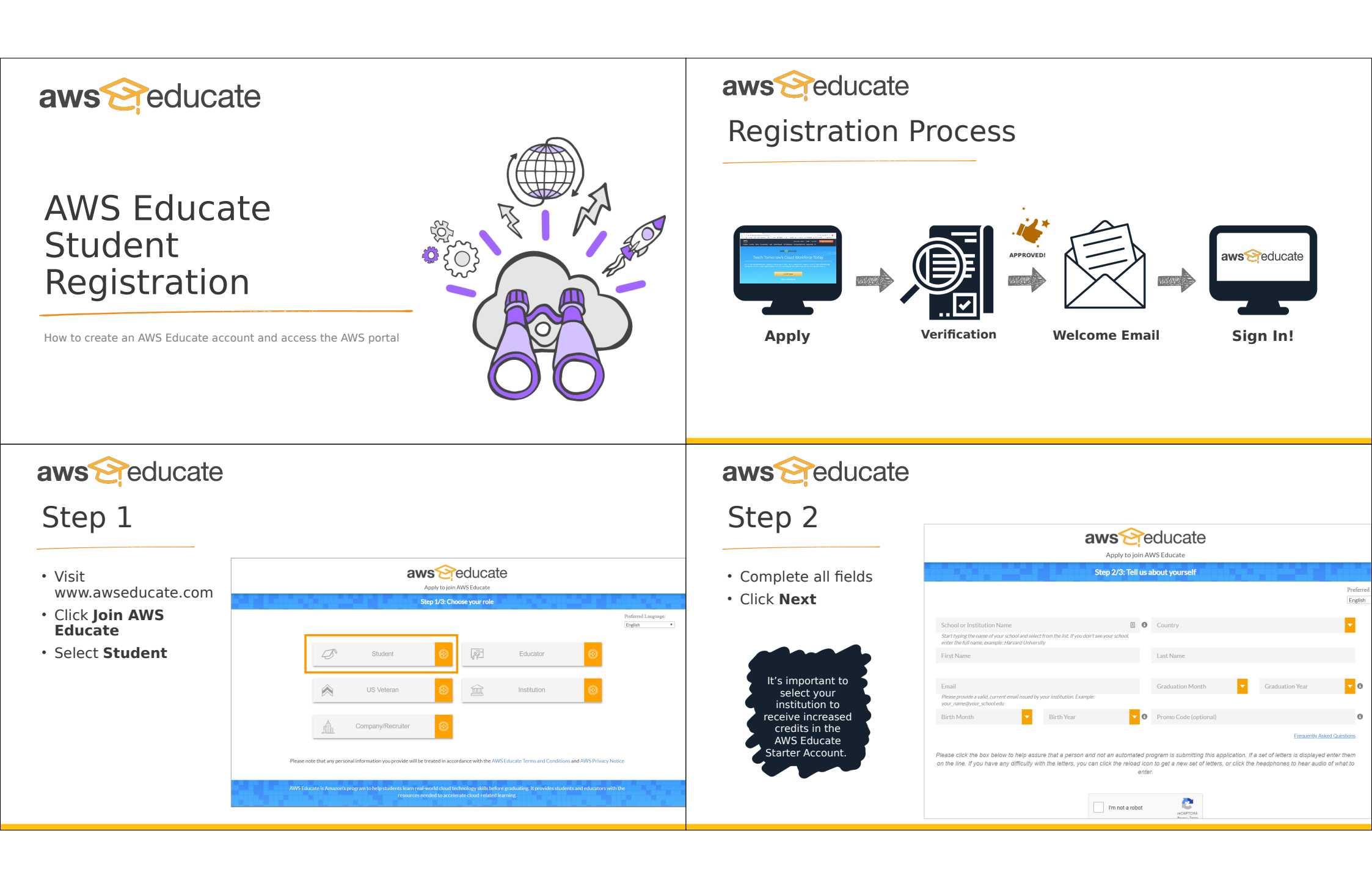

| Step 3                                                                                                    |                                                                                                    | Step 4                                                     |                                                |
|----------------------------------------------------------------------------------------------------|----------------------------------------------------------------------------------------------------|------------------------------------------------------------|------------------------------------------------|
| <ul> <li>Review AWS Educate<br/>Terms and Conditions</li> <li>Select I Agree</li> <li>Click Submit</li> </ul>                             | <image/>                                                                                                    | Confirmation page                                          |                                                |
| <b>aws educate</b><br><b>Step 5</b><br>• <b>Check inbox</b> for<br>confirmation email<br>• <b>Click link</b> to validate<br>email address | Image       Image       Image <td< th=""><th><b>aws educate</b><br/><b>Step 6</b><br/>• Verification page</th><th>Correction           Apply to join AWS Educate</th></td<> | <b>aws educate</b><br><b>Step 6</b><br>• Verification page | Correction           Apply to join AWS Educate |
|                                                                                                    |                                                                                                    |                                                            |                                                |

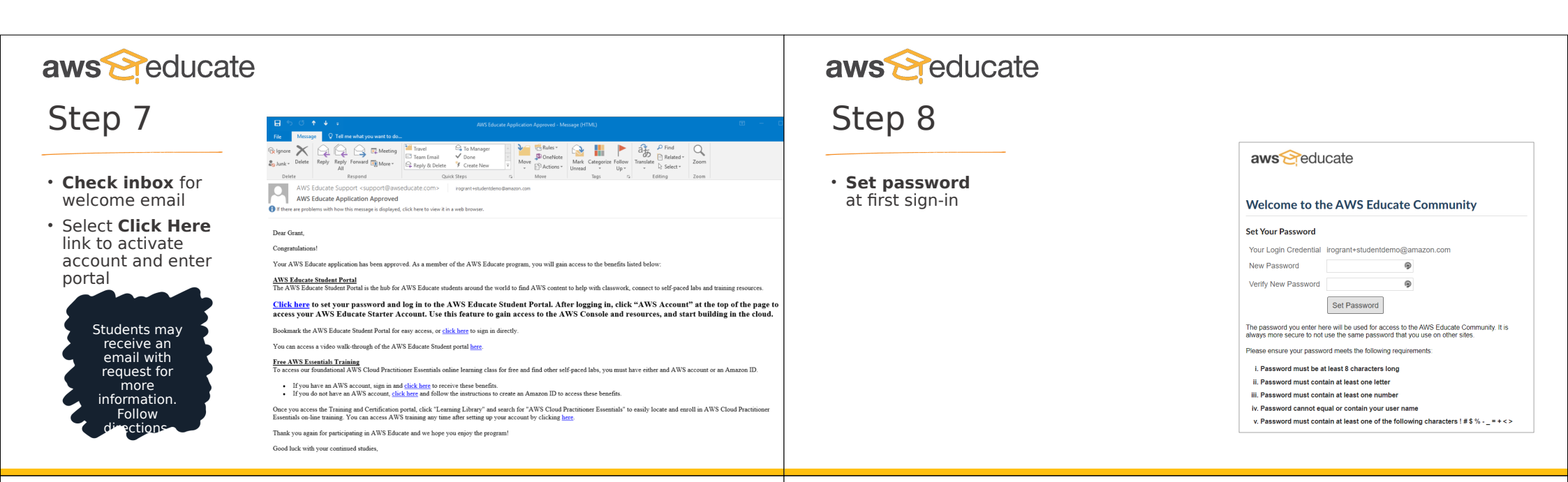

## aws educate

## Step 9

• From the Student Portal Homepage, click **AWS** Account

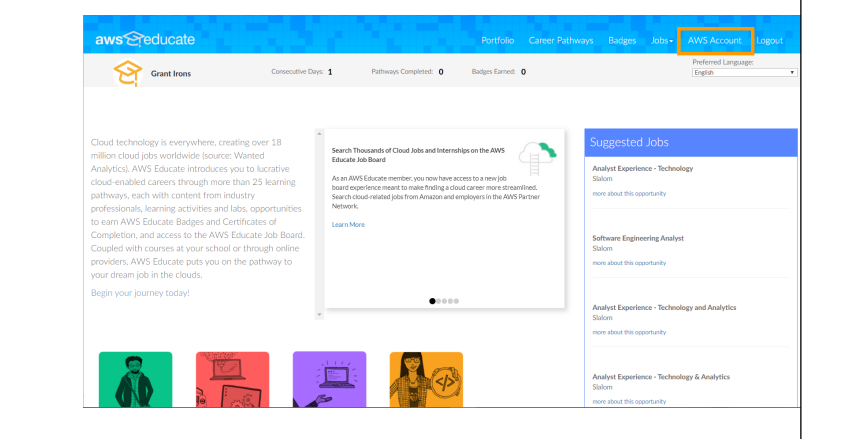

## aws reducate

Step 10

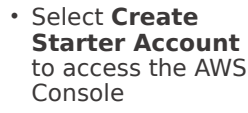

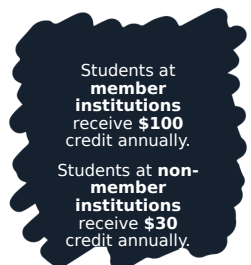

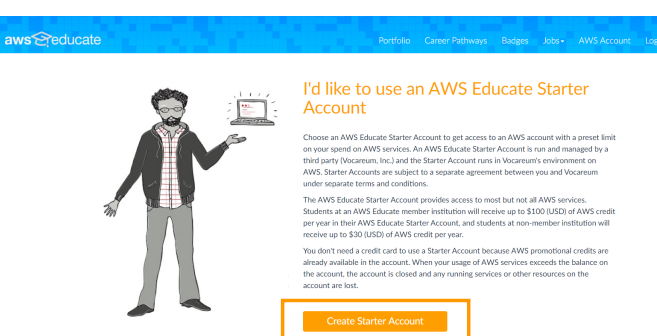

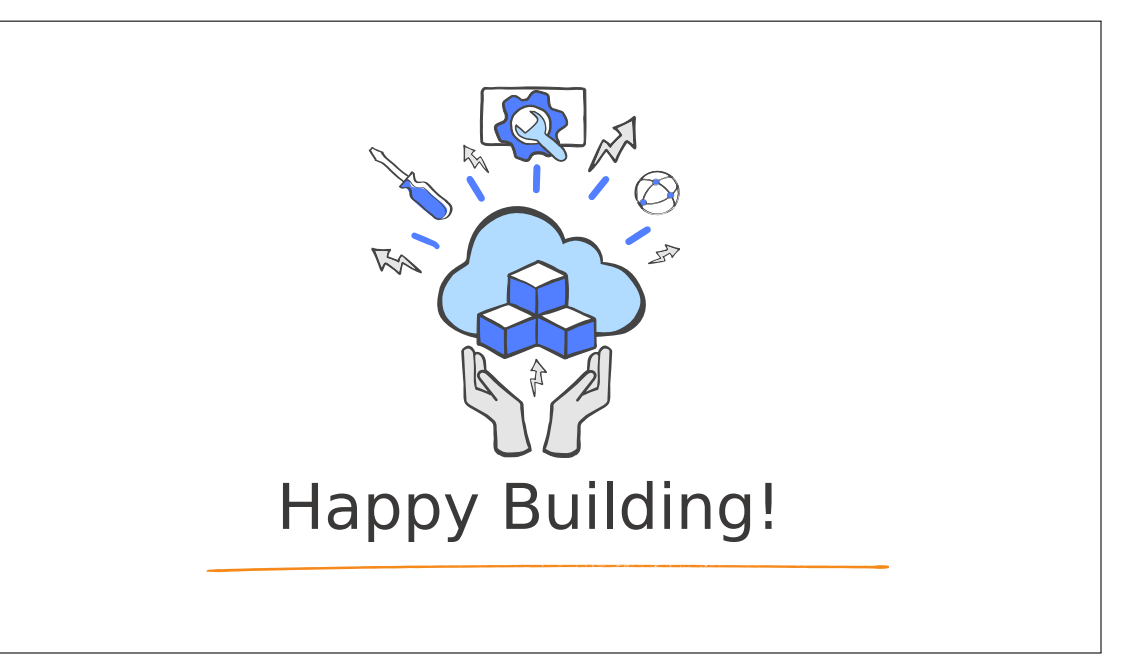